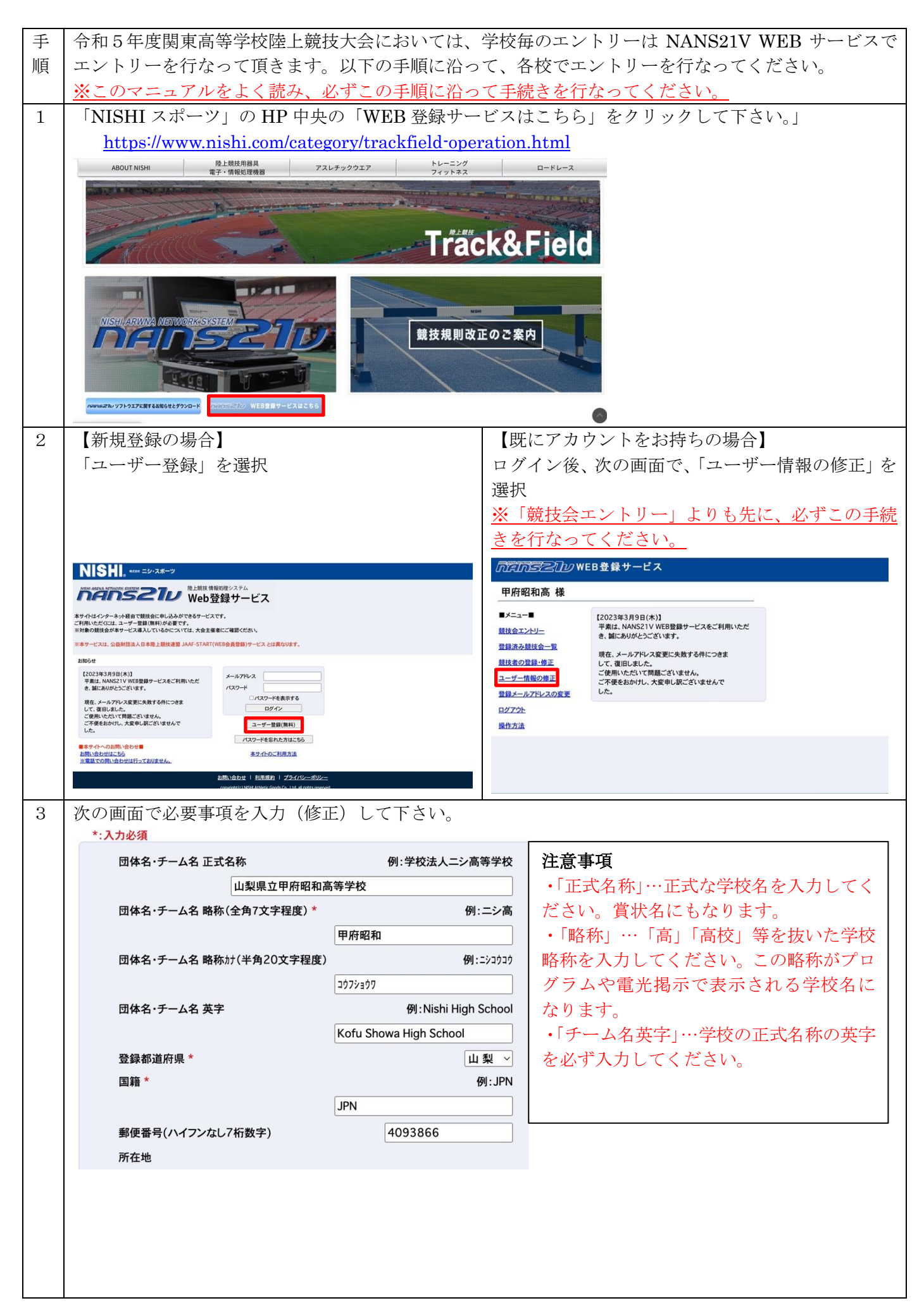

| 4 | ユーザー登録                                                       | (ユーザー情報修正)後「競技会エントリー                                        | 「」を選択                                                                                                    |  |  |
|---|--------------------------------------------------------------|-------------------------------------------------------------|----------------------------------------------------------------------------------------------------|--|--|
|   | MANSZID WE                                                   | EB登録サービス                                                    |                                                                                                    |  |  |
|   | 甲府昭和高 様                                                      |                                                             |                                                                                                    |  |  |
|   | ∎メニュー■                                                       |                                                             |                                                                                                    |  |  |
|   | 競技会エントリー<br>登録済み競技会一覧                                        | 平気は、NANSCIV WEB登録サービスをこ利用いただ<br>き、誠にありがとうございます。             |                                                                                                    |  |  |
|   | 競技者の登録・修正                                                    | 現在、メールアドレス変更に失敗する件につきま<br>して、復旧しました。                        |                                                                                                    |  |  |
|   | ユーザー情報の修正                                                    | こ使用いただいて問題こさいません。<br>ご不便をおかけし、大変申し訳ございませんで<br>した。           |                                                                                                    |  |  |
|   | 9070h                                                        |                                                             |                                                                                                    |  |  |
|   | 操作方法                                                         |                                                             |                                                                                                    |  |  |
|   |                                                              |                                                             |                                                                                                    |  |  |
|   |                                                              |                                                             |                                                                                                    |  |  |
| 5 | 全国の大会か                                                       | ら 「山梨」で絞り込み 会和5年度関東高                                        | 等学校陸上競技大会秩父宮睗杯第 76 回全国高                                                                                                    |  |  |
| 0 | 等学校陸上競                                                       | 皮対校選手権大会北関東・南関東地区予選会                                        | ◆の「エントリー」を選択してください。                                                                                                    |  |  |
|   | <ul><li>※必ず手順30</li></ul>                                    | の「ユーザー情報の修正」を行なってからこ                                        | この作業を行なってください。                                                                                                    |  |  |
|   |                                                              | ⁄フレンWFB登録サービス                                               | ▼ 都道府県で絞り込み 山 梨 >                                                                                                    |  |  |
|   |                                                              |                                                             |                                                                                                    |  |  |
|   | ▲ 競技会-                                                       | -覧                                                          | List of competitions                                                                                                    |  |  |
|   | 3 第76回                                                       | 山梨県高等学校総合体育大会 陸上競技大会                                        | エントリー済                                                                                                    |  |  |
|   | ⊙ 開催日                                                        | 2022年05月06日(金)~2023年05月11日(… ┨ エントリー期間 2                    | 023年04月10日(月)~2023年04月16日(…                                                                                                    |  |  |
|   | ○開催地                                                         | J丨T リサイクルインク スタジアム                                          | 詳しく見る 💿                                                                                                    |  |  |
|   |                                                              |                                                             | エントリー申                                                                                                    |  |  |
|   | 令和5年度関東高等学校陸上競技大会 秩父宮賜杯第76回全国高等学校陸上競技対校選手権大会北<br>関連・南関車地区予選会 |                                                             |                                                                                                    |  |  |
|   |                                                              | 2022年06月16日(木)~2022年06月19日(… 引エントリー期間 2                     | 023年04月22日(土)~2023年05月26日(…                                                                                                    |  |  |
|   | ◎ 開催地                                                        | J   T リサイクルインクスタジアム・補助競技場                                   |                                                                                                    |  |  |
|   |                                                              | 利用司经合善国体理学会                                                 | TULIER                                                                                                    |  |  |
|   | 一 第54回山                                                      |                                                             |                                                                                                    |  |  |
|   | ○ 開催□                                                        | ノーエリサイクルインク スタジアム                                           | ぼしく見る ♥                                                                                                    |  |  |
|   | 871. 153                                                     | the hang [hand all the                                      |                                                                                                    |  |  |
|   | ハスリードが                                                       | 来のられるので「kanto@kose」を入力                                      |                                                                                                    |  |  |
|   | liteli                                                       | しろ2000 WEB登録サービス                                            | ▼ 都道府県で絞り込み 山 梨 ~                                                                                                    |  |  |
|   | A.                                                           | 競技会一覧                                                       | List of competitions                                                                                                    |  |  |
|   | <b>日</b> 第                                                   | 76回 山梨県高等学校総合体育大会 陸上競技大会                                    | コントリー語                                                                                                    |  |  |
|   | () 開                                                         | 催日 2022年05月06日(金)~2023年05月11日(… 日エントリー期間                    | 2023年04月10日(月)~2023年04月16日(…                                                                                                    |  |  |
|   | <b>1</b> ( ) ( ) ( ) ( ) ( ) ( ) ( ) ( ) ( ) (               | <b>催地</b> JIT リサイクルインク スタジアム                                | 詳しく見る 💿                                                                                                    |  |  |
|   |                                                              | 競技会パスワード入力                                                  | × エントリー中                                                                                                    |  |  |
|   | · 1 命                                                        | 和5年度関東高 🕕 この競技会にエントリーするには、パスワードの入力が                         | Z要です。 た対校選手権大会北                                                                                                    |  |  |
|   | ()<br>()<br>()<br>()<br>()<br>()                             | 来・ <b>                                      </b>            | (十) ~2023年05月26日 (…                                                                                                    |  |  |
|   | <b>O M</b>                                                   | 篇地 JIT O                                                    | K Cancel                                                                                                    |  |  |
|   | -1 #                                                         | 54回山梨県記録会 兼 国体理者会                                           | and the second second se |  |  |
|   |                                                              | 催日 2023年04月09日(日)~2023年04月09日(… ] コントリー期間                   | 2023年03月12日(日)~2023年03月22日(…                                                                                                    |  |  |
|   | () 用                                                         | 催地 リーエリサイクルインク スタジアム                                        | 詳しく見る 💿                                                                                                    |  |  |
|   | 二百篇                                                          | 37回小瀬カーニバル大会 華 国体躍老会                                        | THE A VIEW B                                                                                                    |  |  |
|   | Ę                                                            | <u>کې او او او او او او او او او او او او او </u>           |                                                                                                    |  |  |
|   |                                                              | coovright(c) NISHLAthletic Goods Co. Ltd. all rights reserv |                                                                                                    |  |  |
|   |                                                              |                                                             |                                                                                                    |  |  |
|   |                                                              |                                                             |                                                                                                    |  |  |
|   |                                                              |                                                             |                                                                                                    |  |  |
|   |                                                              |                                                             |                                                                                                    |  |  |

| r |                                                                                                    |
|---|----------------------------------------------------------------------------------------------------|
| 6 | ページト部の「Excel 一括登録」を選択                                                                                               |
|   | <u> 応定 の 認定 の 認定 の 認定 の 認定 の 認定 の 認定 の 認定 の</u>                                                                     |
|   | 於 個人種目 【甲府昭和】<br>令和5年度関東高等学校陸上競技大会 秩父宮賜杯第76回全国高等学校陸上競技対校選手権大会北関東・南関東地区予選会 Personal events                           |
|   | ① 修正を行う場合は、「Excel一括登録」ボタンを押して下さい。                                                                                   |
|   | 競技者一覧<br>ナンバー                                                                                                    |
|   |                                                                                                    |
|   | エントリーされていません。                                                                                                    |
|   |                                                                                                    |
|   |                                                                                                    |
|   |                                                                                                    |
|   |                                                                                                    |
|   |                                                                                                    |
|   | copyright(c) NISHI Athletic Goods Co., Ltd. all rights reserved NISHI.                                              |
| 7 | 次の画面で「エントリーシート(新規用)」をダウンロードして下さい。                                                                                   |
|   | メー括登録 [甲府昭和] 第74回 山和県高等学校総合体育大会 施上競技大会 Bulk regularation                                                            |
|   | ① エンドリーシートのダウンロードを行い、エントリーシートに記入してください。<br>取入後、エントリーシートに行入してください。                                                   |
|   | ** #近の場合は、こちら<br>** #近の場合は、こちら<br>「エントリーシート googang<br>** #近の場合は、こちら<br>「エントリーシート googang                           |
|   |                                                                                                    |
|   |                                                                                                    |
|   |                                                                                                    |
|   | 1 エントリーシートを選択してください                                                                                                 |
|   | mě.)<br>convrietiria NSH Athete: Goods 2a. Ltá, al rohta reserved NISHI                                             |
| 8 | <br>【入力シート】入力方法について                                                                                                 |
|   | ダウンロードしたエクセルファイルを開き、「入力シート」を開く。                                                                                     |
|   | ①選手名、フリガナ(半角)、英語表記、種別(高校)、性別、学年、生年月日、登録地区、国籍は必ず入                                                                    |
|   | 力してください。JAAFIDはIDの付与が済んでいれば入力してください。(JAAFへの登録は必須です)                                                                 |
|   | ※ナンバーの人力は不要です。                                                                                                    |
|   |                                                                                                    |
|   |                                                                                                    |
|   | U28 \$ × √ fx<br>A B C C E F C H EJK C M N C F C R BT U V W XY Z M M MOM M M M M M M M M M M M                      |
|   |                                                                                                    |
|   | Come N212 (AB 英語 (Set F) 195 (Set Set Set Set Set Set Set Set Set Set                                               |
|   |                                                                                                    |
|   |                                                                                                    |
|   |                                                                                                    |
|   |                                                                                                    |
|   |                                                                                                    |
|   |                                                                                                    |
|   |                                                                                                    |
|   |                                                                                                    |
|   |                                                                                                    |
|   |                                                                                                    |
|   |                                                                                                    |
|   | ②種目1~3は出場資格を得ている個人種目をプルダウンより選び選択してください。                                                                             |
|   | <ul> <li>②種目1~3は出場資格を得ている個人種目をプルダウンより選び選択してください。</li> <li>③リレー種目は、種目4の列に4×100mRを、種目5の列に4×400mRを選択してください。</li> </ul> |

|    | ⑤記録は、「分」は「:」、「秒」は「.」で区切り半角数字で入力                                                                                                    |  |  |  |  |
|----|----------------------------------------------------------------------------------------------------|--|--|--|--|
|    | 例)12秒34→12.34                                                                                                    |  |  |  |  |
|    | 1 分 23 秒 56→1:23.56                                                                                                    |  |  |  |  |
|    | $12 \not\prec - \not\vdash \not                              $                                                                                                    |  |  |  |  |
|    | ⑥シート右上にプログラム購入数(選手+1以上)を入力してください。                                                                                                    |  |  |  |  |
|    | ※種目を選ぶ際、南関東なのか北関東なのか注意して選択してください。                                                                                                    |  |  |  |  |
| 8  | 【印刷シート】について                                                                                                    |  |  |  |  |
|    | 「入力シート」入力後、「印刷シート」を開きます。この画面で学校の正式名称・略称等に間違いがない                                                                                                    |  |  |  |  |
|    | か、学校の英字表記がされているか、選手の英字表記がされているか、入力された種目・記録に間違いが                                                                                                    |  |  |  |  |
|    | ないかを確認してください。間違いがあった場合は、学校情報については手順3に戻り修正を、選手の情                                                                                                    |  |  |  |  |
|    | 報については「入力シート」で修正をお願いします。                                                                                                    |  |  |  |  |
|    | 2 大 会 数 加 申 込 審 (構式?)                                                                                                    |  |  |  |  |
|    | 4         競技会名         令和5年度関東高等学校陸上競技大会 秩父宮陽杯第76回全国高等学校陸上競技対校選手権大会北関東・南関東地区予選会           5         10年度月中国中国市大学校陸上         10年度月中国中国市大学校陸上           5         10年度月中国市大学校陸上         10年度月中国市大学校陸上                                                                                                    |  |  |  |  |
|    | 高校名         山梁東立甲府昭和高等学校         団体名略称         甲府昭和           6         7         〒4093866         回休名略称         甲府昭和                                                                                                    |  |  |  |  |
|    | 所在地         山梨県中巨摩郡昭和町西条3000         連絡先         0652756177           のたちこ々         第二本         第二本         第二本                                                                                                    |  |  |  |  |
|    | θ         + 0.7 x 4         μ)         R III 4         J(m - J)           11         -         -         -         -         -         -         -         -         -         -         -         -         -         -         -         -         -         -         -         -         -         -         -         -         -         -         -         -         -         -         -         -         -         -         -         -         -         -         -         -         -         -         -         -         -         -         -         -         -         -         -         -         -         -         -         -         -         -         -         -         -         -         -         -         -         -         -         -         -         -         -         -         -         -         -         -         -         -         -         -         -         -         -         -         -         -         -         -         -         -         -         -         -         -         -         -         -         -         -                                                                                                    |  |  |  |  |
|    | 12     参加料合計     参加料合計     参加料合計     参加料内訳       13     参加料合計     世別     男子     女子       14     参加料合計     生別     男子     女子                                                                                                    |  |  |  |  |
|    |                                                                                                    |  |  |  |  |
|    | 10         10         10         10         10         10         10         10         10         10         10         10         10         10         10         10         10         10         10         10         10         10         10         10         10         10         10         10         10         10         10         10         10         10         10         10         10         10         10         10         10         10         10         10         10         10         10         10         10         10         10         10         10         10         10         10         10         10         10         10         10         10         10         10         10         10         10         10         10         10         10         10         10         10         10         10         10         10         10         10         10         10         10         10         10         10         10         10         10         10         10         10         10         10         10         10         10         10         10         10         10         1                                                                                                    |  |  |  |  |
|    | 20 3<br>21 4 ていますか?                                                                                                    |  |  |  |  |
|    |                                                                                                    |  |  |  |  |
|    | 英語表記が入力されて                                                                                                    |  |  |  |  |
|    | 27   10   11   11   11   11   11   11   1                                                                                                    |  |  |  |  |
|    | 29 12<br>30 13 E E T D <sup>2</sup> ?                                                                                                    |  |  |  |  |
|    | 31     14       32     15                                                                                                    |  |  |  |  |
|    |                                                                                                    |  |  |  |  |
|    | 36     19       36     19       37     20                                                                                                    |  |  |  |  |
|    | ▲ ▶ ▲ Ω別 <b>集計チェック</b> +                                                                                                    |  |  |  |  |
|    | <br>  ①シート上部の学校情報に間違いけありませんか?特に学校略称けプログラムに掲載される名前にたっ                                                                                                    |  |  |  |  |
|    |                                                                                                    |  |  |  |  |
|    | の選手名の描語表記けされていますか?                                                                                                    |  |  |  |  |
|    |                                                                                                    |  |  |  |  |
|    | = 0 $ = 0 $ $ = 0 $ $ =$                                                                                                    |  |  |  |  |
|    |                                                                                                    |  |  |  |  |
|    | ⑤プログラムの購入数け選手数+1冊以上にたっていますか?                                                                                                    |  |  |  |  |
| Q  | シノニノノーンパリハ(MIGE) 外「エロの上になっていより//・<br>全ての確認が終わったら 校長名をシートに直接入力) プリントアウトオス この田純に八印を畑1                                                                                                    |  |  |  |  |
|    |                                                                                                    |  |  |  |  |
| 10 | ロロハンシーコロー。<br>  完成したエントリーシートを「ファイルを選択」から選び「アップロード」で下さい、これをしたいと                                                                                                    |  |  |  |  |
| 10 | 「ハルベンにーション・ションで、シンティルを選び、ハンフロードして「CV。 C402 しない C                                                                                                    |  |  |  |  |
|    | 「マーノース」」しょさい。 ー ーノー 仮、 ロエリ の 必要が エレに 物口は中心 物间 いくの 4 いは訂正は 引能                                                                                                    |  |  |  |  |
|    | 、 $\gamma_{\mu}$ 、 $-\gamma_{\nu}$ $\gamma_{\mu}$ $\gamma_{\mu}$ |  |  |  |  |
|    | $\sum_{i=1}^{n} \sum_{j=1}^{n} \sum_{j=1}^{n} \sum_{j=1}^{n} \sum_{i=1}^{n} \sum_{j=1}^{n} \sum_{i=1}^{n} \sum_{i=1}^{n} \sum_{i=1}^{n} \sum_{i=1}^{n} \sum_{i$                                                                                                    |  |  |  |  |
|    | ▶ 一括登録 【甲府昭和】 第74回 山梨県高等学校総合体育大会 陸上競技大会 Bulk registration                                                                                                    |  |  |  |  |
|    | <ol> <li>エントリーシートのダウンロードを行い、エントリーシートに記入してください。</li> <li>記入後、エントリーシートをアップロードしてください。</li> </ol>                                                                                                    |  |  |  |  |
|    | * 新規の場合は、256 ** 修正の場合は、256<br>アン・アントリージェート                                                                                                    |  |  |  |  |
|    | (新規用) 2020-F (更新用) 2020-F                                                                                                    |  |  |  |  |
|    | <ul> <li>記入後は登録内括、参加東等を確認してください。</li> <li>[注意] エントリーシャトはMicrosoft (R) Excelを使用し、「Excel 97-2003ブック」として保存して下さい。</li> <li>200名までエントリー可能です。</li> </ul>                                                                                                    |  |  |  |  |
|    | □ エントリーデータ 登録・画新                                                                                                    |  |  |  |  |
|    | <ul> <li>ユーノドックーノーフ 豆球・実剤</li> <li>アップロードするExcelファイルを選択し、「エントリーシート アップロード」を押してください。</li> </ul>                                                                                                    |  |  |  |  |
|    | ファイルを選択 選択されていません                                                                                                    |  |  |  |  |
|    | ■ エントリーシートを選択してください                                                                                                    |  |  |  |  |
|    |                                                                                                    |  |  |  |  |
| 1  | copyright(c) NSHI Athlete Goods Co. Ltd. al rights reserved NISHI.                                                                                                    |  |  |  |  |